## Способи доступу до єдиної централізованої бази даних МТСБУ для перевірки страхувальником реєстрації пропозиції щодо укладання електронного договору міжнародного страхування або чинності електронного договору міжнародного страхування

Спосіб №1. За посиланням прямого доступу до ЦБД МТСБУ: таке посилання формується за правилами інформаційної системи, передається страхувальнику та зазначається в пропозиції укласти електронний договір, а також у візуальній формі електронного полісу. Кліком на таке посилання страхувальник може перейти до відповідного запису ЦБД МТСБУ. При цьому відображається розширений набір даних. Зазначене посилання може бути надано текстом або міститися в QR коді, який розміщується на відповідному документі.

Спосіб №2. Через Інтернет-сайт МТСБУ http://www.mtsbu.ua/, розділ «Перевірка чинності страхового сертифіката «Зелена картка»» на головній сторінці сайту, за реєстраційним номером транспортного засобу або за номером полісу (електронного полісу) чи пропозиції щодо укладання електронного договору міжнародного страхування. Зазначений спосіб перевірки є загальнодоступним та містить обмежений набір даних.

Спосіб №3. Шляхом використання цілодобової лінії підтримки МТСБУ, за тел. 0-800-608-800. Зазначений спосіб перевірки є загальнодоступним і надає можливість отримати обмежений набір даних.